## Anleitung WebUntis/ Untis für Erziehungsberechtigte

Link: https://nessa.webuntis.com/WebUntis/?school=GottliebD+RS - /basic/login

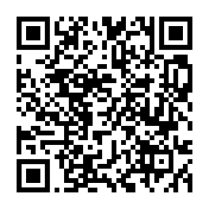

QR-Code:

- 1. Auf "Registrieren klicken.
- 2. Hier müssen sie die angegebene Mailadresse eingeben und anschließend einen Code eintippen, den sie per Mail bekommen.
- 3. Sie wählen ein eigenes Passwort aus und wiederholen dieses. (Bitte schreiben Sie sich das Passwort auf)
- 4. Sie bekommen eine Email mit ihrem Benutzernamen zugeschickt.

|    | Dieser ist ihre Emailadresse.           | 2. VebUntis Registrierung                                                                                                    |  |
|----|-----------------------------------------|----------------------------------------------------------------------------------------------------|--|
| 1. | Benutzername                            | 3.                                                                                                    |  |
|    | Passwort ()                             | Pender<br>Bolondar                                                                                                    |  |
|    |                                         | Bitte geben Sie die E-Mail-Adresse ein, die bei<br>Ihrem Kind hinterlegt wurde Um das Passwort zu sichern, gib<br>den Benutzernamen für deinen<br>"webuntis.com"-Account ein. |  |
|    | Login                                   | E-Mail Adresse Benutzername                                                                                                    |  |
|    | Passwort vergessen?                     | Senden                                                                                                    |  |
|    | Noch keinen Zugang? <u>Registrieren</u> | oder Nicht sichern Sichern                                                                                                    |  |
|    |                                         | Bitte geben Sie Ihren Bestätigungscode ein (falls<br>Sie bereits einen erhalten haben)                                                                                        |  |
|    |                                         | Bestätigungscode                                                                                                    |  |
|    |                                         | Senden                                                                                                    |  |

- 5. Sie können sich im Browser oder am Handy über die App einloggen.
- 6. Schauen Sie sich die Tutorials im Padlet an
- 7. [WebUntis + Untis für Erziehungsberechtigte]

Link: <u>https://padlet.com/Klein\_gdrs/4i2v1lz8dmo7csok</u>

QR-Code:

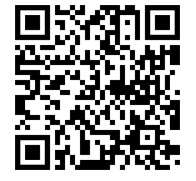